## 「關鍵字搜尋」功能說明

1.您若想查詢某個感興趣的內容是否曾出現在 TEDS 各年度的資料中,以及哪些 問卷題目中,可以利用「資料關鍵字搜尋」功能,該功能位於視窗的左上方。

| ( | 資料關鍵字查詢      | 最新消息       |                                                                  |  |  |
|---|--------------|------------|------------------------------------------------------------------|--|--|
|   | 查詢: G0       | 2014-06-06 | 總統滿意度電訪及網路調查案-第七次(TEDS2014_PA03)已於2014年06月06日完成<br>資料彙整、檢核並公開釋出。 |  |  |
|   | Menu         |            |                                                                  |  |  |
|   | ⊙ 最新動態       | 2014-03-14 | 總統滿意度電訪及網路調査案-第六次(TEDS2013_PA12)已於2014年03月14日完成                  |  |  |
|   | S 關於TEDS     |            | 算科来整、恢修业公用择出。                                                    |  |  |
|   | ● 歴年計畫       | 2014-03-10 | 『台灣選舉與民主化調查』2014年國際學術研討會:「公民參與面面觀:TEDS2013調                      |  |  |
|   | ◎ 研究成果       |            | 查資料的分析」將於2014年03月22-23日舉行                                        |  |  |
|   | ● 資料查詢       | 2013-12-13 | 總統滿意度電動及網路調査案-第五次(TEDS2013 PA09)已於2013年12月13日完成                  |  |  |
|   | ◎ 資料申請       |            | 資料彙整、檢核並公開釋出。                                                    |  |  |
|   | ⊘ 徵求加掛題目     |            |                                                                  |  |  |
|   | ⊘ 意見交流區      | 2013-11-29 | 「民國一零二年大規模基點調查面訪案」(TEDS2013)已於2013年11月29日完成資料                    |  |  |
|   | ◎ 活動剪影       |            | 栗整、一般冬亚公园样出。                                                     |  |  |
|   | 🧿 國內外相關資料庫連結 | 2013-09-26 | 總統滿意度電訪及網路調查案-第四季(TEDS2013_PA06)已於2013年09月26日完成                  |  |  |
|   | ⊘ 常見問題       |            | 資料彙整、檢核並公開釋出。                                                    |  |  |
|   | ◎ 會員註冊       | 2013-06-26 | 總統滿意度電動及網路調査案-第三季(TEDS2013 PA03)已於2013年06月26日完成                  |  |  |
|   |              |            | 資料乗整、檢核並公開釋出。                                                    |  |  |
|   |              |            |                                                                  |  |  |
|   |              |            | <mark>+ more</mark>                                              |  |  |

2.例如,要搜尋「馬英九」,則在關鍵字搜尋的欄位中鍵入「馬英九」後,點選「go」。

-----

最新消息

資料關鍵字查詢

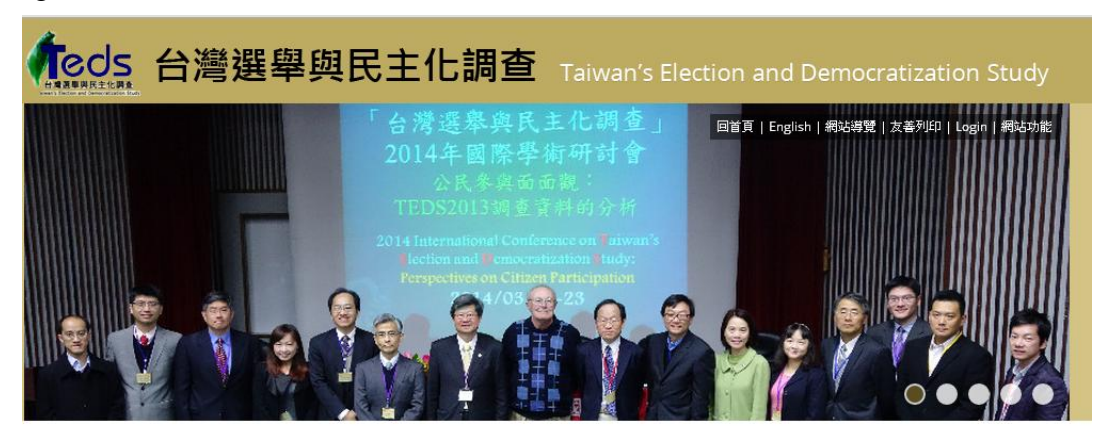

|   | GO GO    | 2014-06-06 | 總統滿意度電訪及網路調查案-第七次(TEDS2014_PA03)已於2014年06月06日完成<br>資料彙整、檢核並小閱釋出。 |
|---|----------|------------|------------------------------------------------------------------|
| 1 | Menu     |            | 2011 ALE MOLEANITH                                               |
|   |          | 2014-03-14 | 總統滿意度電訪及網路調查案-第六次(TEDS2013_PA12)已於2014年03月14日完成                  |
|   | ◎ 關於TEDS |            | 質科栗整、硬核亚公開釋出。                                                    |
|   | ◎ 歴年計畫   | 2014-03-10 | 『台灣選舉與民主化調查』2014年國際學術研討會:「公民參與面面觀:TEDS2013調                      |
|   | ◎ 研究成果   |            | 查資料的分析」將於2014年03月22-23日舉行                                        |
|   | 資料查詢     | 2013-12-13 | 總統滿意度電訪及網路調查案-第五次(TEDS2013_PA09)已於2013年12月13日完成                  |
|   | ◎ 資料申請   |            | 資料彙整、檢核並公開釋出。                                                    |

## 3.搜尋結果便會顯示所有問卷提及「馬英九」的計畫年度。

| 資料關鍵字查詢      | TED S歷屆計畫變數清單 > 資料搜尋列表 > 馬英九                |  |  |  |  |
|--------------|---------------------------------------------|--|--|--|--|
| 查詢: 馬英九      | TEDS2013-PA09 - 總統滿意度電訪案一第五次調查資料            |  |  |  |  |
|              | TED S2013-PA09 - 總統滿意度網路調查案一第五次調查資料         |  |  |  |  |
| Menu 🗪       | TED S2013 - 2013年大規模基點調查面訪案                 |  |  |  |  |
|              | TED S2013-PA06 - 總統滿意度電訪案一第四季調查資料           |  |  |  |  |
|              | TEDS2013-PA06 - 總統滿意度網路調查案一第四季調查資料          |  |  |  |  |
| ◎ 關於TEDS     | TED S2013-PA03 - 總統滿意度電訪案一第三季調查資料           |  |  |  |  |
| ◎ 歴年計畫       | TED S2013-PA03 - 總統滿意度網路調查案一第三季調查資料         |  |  |  |  |
| ◎ 研究成果       | TED S2012-PA02 - 總統滿意度電訪案一第二季調查資料           |  |  |  |  |
| ◎ 資料香油       | TED S2012-PA02 - 總統滿意度網路調查案一第二季調查資料         |  |  |  |  |
|              | TED S2012-PA09 - 總統滿意度電訪案一第一季調查資料           |  |  |  |  |
| ▶ 貞科中 頑      | TEDS2012-PA09 - 總統滿意度網路調查案一第一季調查資料          |  |  |  |  |
| ◎ 徵求加掛題目     | TED S2012 - 2012年總統與立法委員選舉面訪案 (再測樣本)        |  |  |  |  |
| 📀 意見交流區      | TED S2012 - 2012年總統與立法委員選舉面訪案 (panel様本)     |  |  |  |  |
| ◎ 活動剪影       | TEDS2012 - 2012年總統與立法委員選舉面訪案 (獨立樣本)         |  |  |  |  |
| ◎ 岡内外相関容料庫連結 | TED S2012-T - 2012年總統與立法委員選學電訪變數清單 (定群追蹤研究) |  |  |  |  |
|              | TED S2012-T - 2012年總統與立法委員選舉電訪變數清單 (選前獨立樣本) |  |  |  |  |
| ◎ 吊見問題       | TEDS2010C-2010年直轄市市長選舉面訪(高雄市)變數清單(再測標本)     |  |  |  |  |
| ◎ 會員註冊       | TEDS2010C-2010年直轄市市長選舉面訪(高雄市)變數清單(獨立樣本)     |  |  |  |  |
|              | TEDS2010C-2010年直轄市市長選舉面訪(台中市)變數諸單(再測樣本)     |  |  |  |  |
|              | TEDS2010C-2010年直轄市市長選擧面訪(台中市)變數清單(獨立樣本)     |  |  |  |  |
|              | TEDS2010C-2010年直轄市市長選舉面訪(台北市)變數清單(再測樣本)     |  |  |  |  |
|              | TEDS2010C-2010年直轄市市長選舉面訪(台北市) 變數            |  |  |  |  |
|              | TEDS 2009L_BE&M-T - 2009年雲林縣立委補選電訪案         |  |  |  |  |

## 4.點選欲瀏覽的年度後,可以看到詳細的題目內容。

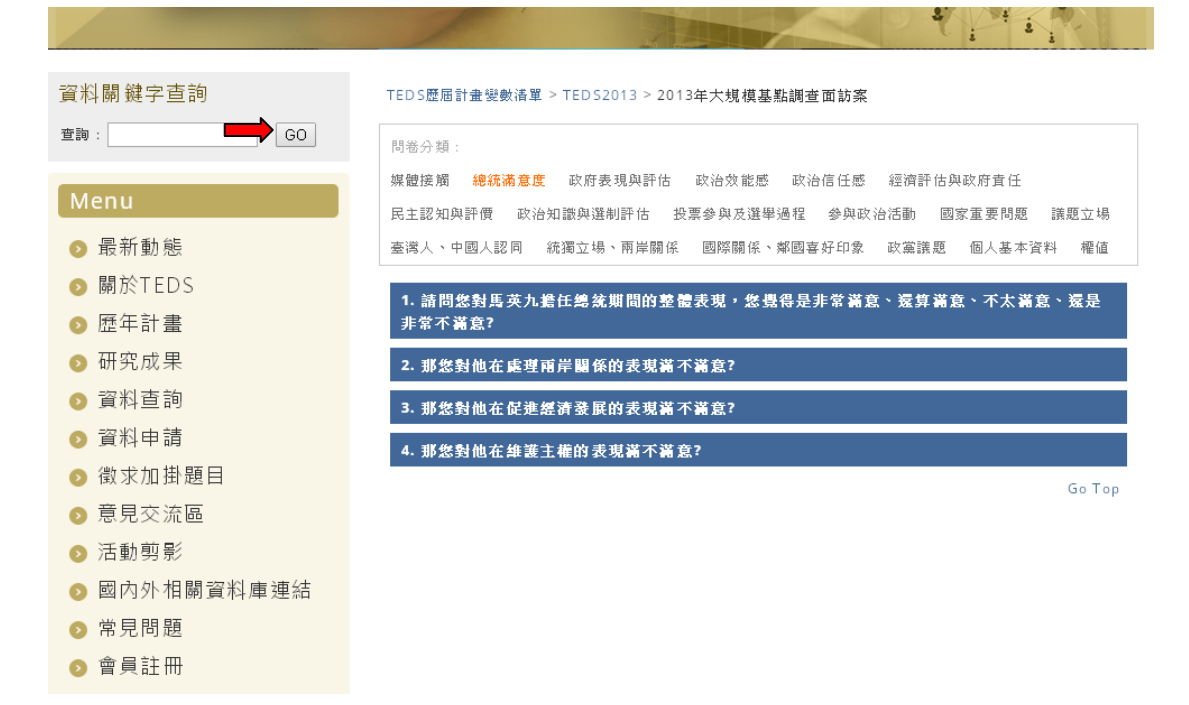

## 5.在點選題目後,便能看到該題的次數及百分比分佈。

| 資料關鍵字查詢<br><sup>查</sup> 詢 : G0                                                                      | TED S歷屆計畫變數清單 > TED S2013 > 2013年大規模基點調查面訪案                                                                                                    |                            |                                                         |  |  |  |  |  |
|----------------------------------------------------------------------------------------------------|----------------------------------------------------------------------------------------------------|----------------------------|---------------------------------------------------------|--|--|--|--|--|
| Menu<br>早新動作                                                                                        | 媒體接觸 總統滿意度<br>民主認知與評價 政治知                                                                                                    | 政府表現與評<br>識與選制評估<br>獨立提、兩岸 | 估 政治效能感 政治信任感 經濟評估與政府責任<br>投票參與及選舉過程 參與政治活動 國家重要問題 講題立場 |  |  |  |  |  |
| <ul> <li>         取利到窓      </li> <li>         關於TEDS      </li> <li>         歴年計畫      </li> </ul> | <ul> <li>取 机 &gt;&gt;&gt;&gt;&gt;&gt;&gt;&gt;&gt;&gt;&gt;&gt;&gt;&gt;&gt;&gt;&gt;&gt;&gt;&gt;&gt;&gt;&gt;&gt;&gt;&gt;&gt;&gt;&gt;&gt;&gt;&gt;&gt;&gt;</li></ul> |                            |                                                         |  |  |  |  |  |
| ◎ 研究成果                                                                                              |                                                                                                    | 様本數                        | 比率                                                      |  |  |  |  |  |
| ◎ 資料查詢                                                                                              | 1. 非常滿意                                                                                                    | 34                         | 1.48%                                                   |  |  |  |  |  |
| ⊙ 資料申請                                                                                              | 2. 還算滿意                                                                                                    | 496                        | 21.64%                                                  |  |  |  |  |  |
| 🧿 徵求加掛題目                                                                                            | 3. 不太滿意                                                                                                    | 954                        | 41.62%                                                  |  |  |  |  |  |
| ⊙ 意見交流區                                                                                             | 4. 非常不滿意                                                                                                    | 687                        | 29.97%                                                  |  |  |  |  |  |
| ◎ 活動剪影                                                                                              | 5. 其他(諸註明)                                                                                                    | 0                          | 0.96                                                    |  |  |  |  |  |
| ◎ 國內外相關資料庫連結                                                                                        | 6. 拒答                                                                                                    | 9                          | 0.39%                                                   |  |  |  |  |  |
| ◎ 常見問題                                                                                              | 7. 看情形                                                                                                    | 12                         | 0.52%                                                   |  |  |  |  |  |
| ● 會員註冊                                                                                              | 8. 無意見                                                                                                    | 68                         | 2.97%                                                   |  |  |  |  |  |
| у нани                                                                                              | 9. 不知道                                                                                                    | 32                         | 1.496                                                   |  |  |  |  |  |
|                                                                                                    | 10. 跳題                                                                                                    | 0                          | 0 %                                                     |  |  |  |  |  |
|                                                                                                    | 様本總數                                                                                                    | : 2292                     | 100%                                                    |  |  |  |  |  |